## PARENTS: HOW TO ACCEPT WAIVER

There are a few ways to complete your waiver! Waivers are good for one full year. This means that you will not be asked to sign a waiver through the next tournament season.

## WAIVER PROCESS 1:

Click on the link that you were sent from your coach. Remember, if you have a PlayerFirst Account through your club or other tournament such as Hogan, Aloha, Robinson, NXT or 3d you will use that PlayerFirst login, otherwise you will need to create a PlayerFirst account.

## WAIVER PROCESS 2:

Your coach might have sent you the following link:

https://register.events.3dlacrosse.com/my/waiver/find.aspx

Search by first and last name

- 1. Click on athlete's name
- 2. Complete waiver
- 3. If athlete name is not found, there are two reasons:
  - 1. Your coach does not have you on the roster. Reach out to your coach.
  - 2. You have completed the waiver.
- 4. To check if you have a waiver completed, log into your Player First account by clicking <u>HERE</u> and click ATHLETE and here you will see the waivers that are completed.

## WAIVER PROCESS 3:

Log into your Player First Account by clicking <u>HERE.</u> From your dashboard select ATHLETE. Click on Complete Waiver.

IF YOU STILL NEED HELP OR HAVE ANY OTHER QUESTIONS, PLEASE EMAIL US AT <u>CKOSS@3DLACROSSE.COM</u>